## "自定义PMEQ"和"我的声音方案"设置教程

## 本文适用于PAW Gold Touch 和 PAW 6000

PMEQ为Parametric Equalizer的缩写,其相对于普通EQ,可调的参数种类更多,且更加精细,可以满足不同用户对音色塑造的需求。

## I新建自定义 PMEQ:

1. 在【设置】菜单中,将【硬件解码】设置为【自动】

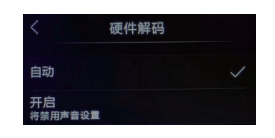

- 2. 在【设置】>【均衡器设置】>【均衡器编辑】菜单中,点击右上角的【 □ 】图标,在下方选 择【添加自定义】 ↓↓
- 3. 给新建的EQ取名后点击【确定】,进入PMEQ编辑器
- 4. 对PMEQ的参数进行设置
- 5. 点击左上角的【<】,选择【保存】
- 6. 在播放界面右下角的效果选择中,就可以选择新设置的PMEQ了

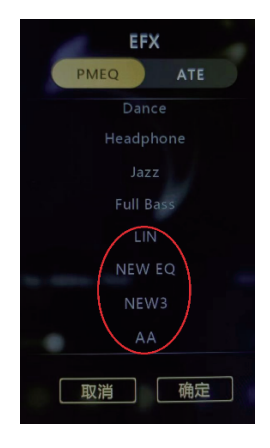

I 修改已有的自定义PMEQ:

- 1. 在【设置】菜单中,将【硬件解码】设置为【自动】
- 2. 在【设置】>【均衡器设置】>【均衡器编辑】菜单中,灰色的为不可修改的系统自带 PMEQ,白色的为用户自定义PMEQ,点击需要修改的条目进入PMEQ编辑器
- 3. 对PMEQ的参数进行二次编辑

- 4. 点击左上角的【<】,此时有多个选择:</li>
  【保存】将修改内容保存到当前名称的PMEQ中
  【新建】将修改内容保存到新命名的PMEQ中
  【放弃】放弃本次修改操作
- ┃ 有关【硬件解码】的说明:
  - A. 当【硬件解码】设置为【开启】时,播放器强制以硬件方式解码DSD格式的音频文件此时 PMEQ和ATE的开启对DSD文件均不产生效果,即使开启,顶部状态栏的ATE和PMEQ 标识也会变灰。
  - B.当【硬件解码】设置为【自动】时,播放器会根据当前效果器状态来决定DSD格式音频文件的解码方式:如没有开启ATE/PMEQ,则使用硬件DSD解码,反之采用软件DSD解码。

"我的声音方案"用于在PMEQ数量较多的时候进行有效的管理,将全部PMEQ中的部分选出,定义为一个"声音方案",以方便分类和选择。 在没有自定义声音方案的情况下,播放界面右下角的效果设置中,【PMEQ】内将显示 全部的PMEQ。如选择了自定义声音方案,【PMEQ】项只显示方案内的PMEQ。

## I新建自定义声音方案:

- 1. 在【设置】>【均衡器设置】>【我的声音方案】菜单中,点击右上角的【 □ 】图标,在下方 选择【新建方案】
- 2. 选择本方案内的PMEQ,点击右上角的【确定】

| 07/09  |        | O 53% E |
|--------|--------|---------|
|        | 新建方案   | 确定      |
| O Roci |        |         |
| Tech   | ino    |         |
| O Dane | :e     |         |
| O Head | lphone |         |
| 🔿 Jazz |        |         |
|        | Bass   |         |
| S LIN  |        |         |
|        | EQ     |         |
|        | 3      |         |
| O AA   |        |         |
|        |        |         |

3. 给新建方案命名

4. 回到【我的声音方案】菜单中,选择刚才新建的方案名称,确认加载

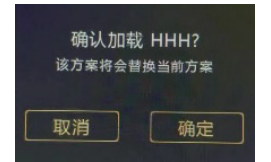

5. 在播放界面右下角的效果选择中,PMEQ就不会显示全部项目,只会显示当前所选方案 内的少数PMEQ了

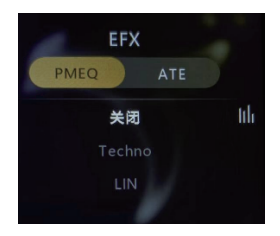

I 自定义声音方案的修改:

- 1. 在【设置】>【均衡器设置】>【我的声音方案】菜单中,点击右上角的【 📃 】图标,进入声 音方案管理。
- 2. 在左侧勾选方案名称,右下方可以直接删除方案
- 3. 点击方案右侧的【 】图标,可修改该方案内的PMEQ